## **4 Module Configuration**

## 4.1 CPU module

Please follow the steps to configure the AX70 motion controller real time and IP address.

Step 1 Create a controller Cfg project.

Add the library file CmpPlcCfg\_1.0.0.2.library required for this module to create a standard.

Step 2 Define and use variables.

| Variable    |        | Туре          | Function                                                   | Remarks                                                                                          |
|-------------|--------|---------------|------------------------------------------------------------|--------------------------------------------------------------------------------------------------|
| setEnable   | INPUT  | BOOL          | Time setting function                                      | 0: Disabled<br>1: Enabled                                                                        |
| getEnable   |        | BOOL          | Time reading function                                      | 0: Disabled<br>1: Enabled                                                                        |
| inDate      |        | ARRAY OF UINT | Date to be entered in<br>format: year month day            | E.g. 2018 12 26                                                                                  |
| inTime      |        | ARRAY OF UINT | Time to be entered in<br>format: hour minute<br>second     | E.g. 14 48 56                                                                                    |
| rEnable     |        | BOOL          | IP settings function                                       | 0: Disabled<br>1: Enabled                                                                        |
| wEnable     |        | BOOL          | IP reading function                                        | 0: Disabled<br>1: Enabled                                                                        |
| new_IP      |        | STRING        | Set a new IP                                               | E.g. 192.168.1.16                                                                                |
| new_netmask |        | STRING        | Set a new subnet mask                                      | E.g. 255. 255. 255.0                                                                             |
| setDone     |        | BOOL          | Completion mark of time setting                            | 0: The execution of<br>commands is in progress.<br>1: The execution of<br>commands is completed. |
| getDone     |        | BOOL          | Completion mark of time<br>obtaining                       | 0: The execution of<br>commands is in progress.<br>1: The execution of<br>commands is completed. |
| setError    | OUTPUT | INT           | Error sign                                                 | See Controller Cfg error<br>code table                                                           |
| ErrorID     |        | INT           | Error code                                                 | See Controller Cfg error<br>code table                                                           |
| outTime     |        | ARRAY OF UINT | Read the native hour,<br>minute and second<br>information. | E.g. 14 48 56                                                                                    |
| outDate     |        | ARRAY OF UINT | Read the native year,<br>month and day<br>information.     | E.g. 2018 12 26                                                                                  |

| Variable     | Туре   | Function         | Remarks                                                                                                    |
|--------------|--------|------------------|----------------------------------------------------------------------------------------------------|
| Done         | BOOL   | Completion mark  | <ul><li>0: The execution of commands is in progress.</li><li>1: The execution of commands is completed.</li></ul> |
| read_IP      | STRING | IP read          | E.g. 192.168.1.16                                                                                                 |
| read_netmask | STRING | Subnet mask read | E.g. 255. 255. 255.0                                                                                              |

## Table 4-2 AX70 native time configuration

| Variable  | Function                                         | Remarks                   |
|-----------|--------------------------------------------------|---------------------------|
| setEnable | Time setting function                            | 0: Disabled<br>1: Enabled |
| getEnable | Time reading function                            | 0: Disabled<br>1: Enabled |
| inDate    | Date to be entered in format: year month day     | E.g. 2018 12 16           |
| inTime    | Time to be entered in format: hour minute second | E.g. 14 48 56             |

According to the time array in format inTime and inDate, where inTime[0] is hour, inTime[1] is minute, inTime[2] is second, inDate[0] is year, inDate[1] is month, inDate[2] is day, enter the time (all inputs are required). After the settings, enable setEnable to set the above time to AX70 current time.

Enable getEnable to get the real time of AX70, which is displayed in outTime and outDate arrays.

## Table 4-3 AX70 local IP configuration

| Variable    | Function              | Remarks                   |
|-------------|-----------------------|---------------------------|
| rEnable     | IP setting function   | 0: Disabled<br>1: Enabled |
| wEnable     | IP reading function   | 0: Disabled<br>1: Enabled |
| new_IP      | Set a new IP          | E.g. 192.168.1.16         |
| new_netmask | Set a new subnet mask | E.g. 255. 255. 255.0      |

Enter the IP and subnet mask in the required format, and then enable wEnable to set the above IP or subnet mask to the current IP or subnet mask of AX70 after entering the setup time.

**Note:** The USB virtual network port is independent of the EtherNET network port, and the IP or subnet mask modified by CmpPlcCfg\_1.0.0.2.library is still the IP or subnet mask of the EtherNET network port when the device is connected with a USB. After the IP or subnet mask modification, it will take some time for the AX70 to connect to Invtmatic Studio on the PC.

Enable rEnable to get the IP address and subnet mask of the controller, which are displayed in the read\_IP and read\_netmask strings respectively.